## Using WCOnline

- 1) open pikespeak.mywconline.com
- 2) first time, register for an account. Must be a pikepeak.edu or student.cccs.edu email

-Answer the questions

-Choose communication preferences. Signing up for texts can be very helpful if you don't want to check your school email as often

|    |                                   | ~              |    |
|----|-----------------------------------|----------------|----|
|    |                                   |                |    |
| PI | KFG                               | PFAK           |    |
| CT |                                   |                |    |
| 51 | ATE CC                            | LLEGE          |    |
|    | First visit? Register for an acco | Click here for | nt |
|    | Returning? Log in below.          |                |    |
|    | Password                          | •              |    |
|    | Check this box to stay logged     | n:             |    |
|    | Log In                            |                |    |
|    | Having trouble logging in? R      | eset your      |    |
|    | MARANOLO.                         |                |    |

| <ul> <li>Accounts must be made with a pilespeak-dux or piles in piles<br/>Attachments must be DOC_DOC or PFI         <ul> <li>Anicona attachments must be DOC_DOC or PFI</li> <li>Aniverse must be DOC_DOC or PFI</li> <li>Aniverse must be DOC_DOC or PFI</li> <li>Aniverse must be DOC_DOC or PFI</li> <li>Online Vision Appointments of complete attachment, but it             </li> <li>Video appointments are up to 1 huur long and use the built in             </li> <li>Aniverse for which are up to 1 huur long and use the built in             </li> </ul> </li> </ul> | sing WCOnline:<br>a email<br>hed to the appointmen<br><u>AND assignment instru</u><br>can be helpful for the t<br>deo system for WCOnl<br>hing the correct docum | t<br>sticizes as given by your instructor<br>utor to see the paper early!<br>ne<br>early the set of the set of |  |
|----------------------------------------------------------------------------------------------------|----------------------------------------------------------------------------------------------------|----------------------------------------------------------------------------------------------------|--|
| First Name *                                                                                                    |                                                                                                    | Last Name *                                                                                                    |  |
| Name Pronunciation ⑦                                                                                                    |                                                                                                    | Email Address *                                                                                                    |  |
| Student S# *                                                                                                    |                                                                                                    | epixespeak.edu or estudent.ccs.edu or egmail.com                                                                                                    |  |
| Telephone Number                                                                                                    |                                                                                                    |                                                                                                    |  |
| Major *                                                                                                    |                                                                                                    |                                                                                                    |  |
| How did you learn about the Tutoring Center and/or OWL? *                                                                                                    |                                                                                                    |                                                                                                    |  |
| Passuerd                                                                                                    |                                                                                                    |                                                                                                    |  |
| Passworu                                                                                                    |                                                                                                    |                                                                                                    |  |

3) Choose the day and slot you want your paper reviewed OR when you want to have a Video Appointment

-The schedule goes out 14 days in advance, and you can make 1 appointment per day, 3 per week

-Appointments can be made up to 1 hour in advance

| Wekcome, Shandi - Schedule Contact Us Log Out Access to your settings, calender view, your |          |              |                  |            |            |                     |          |                                  |                   |                         |
|--------------------------------------------------------------------------------------------|----------|--------------|------------------|------------|------------|---------------------|----------|----------------------------------|-------------------|-------------------------|
| Fall 2024 OWL Schedul<br>September 3 - 9, 2024                                             | e        | appointm     | ents, and contac | ting the ( | JWL        |                     | Se<br>ap | arch for available<br>pointments | $\longrightarrow$ | Appointment Search Help |
| Display Options<br>Show All Staff & Resources                                              | An unava | ailable appo | ointment Ai      | n availabl | e appointn | Show All Meeting Ty | 1es      | Α                                | taken appointmer  |                         |
| Sep. 3: Tuesday                                                                            | SLOT 1   | su           | .OT 2            | SLOT 3     |            | SLOT 4              | SLOT 5   | SLOT 6                           | SLOT 7            | SLOT 8                  |
| Shandi                                                                                     |          |              |                  |            |            |                     |          |                                  |                   |                         |
| Sep. 4: Wednesday<br>Loe<br>Shandi                                                         | 51011    | 50           | .012             | SLOT 3     | /          | SLOT 4              | 50015    | 5101.6                           | 51017             | 5101.8                  |

4) Choose the type of appointment you want

-Asynchronous Email is through email. The paper will be reviewed that day. Be sure to attach all documents

-Online Video is face-to-face video. You can attach documents early, as well as have them ready for upload during the Video appointment

5) Answer the questions and attach documents

6) Pay attention to your school email for confirmation of the appointment, and further contact as needed.

7) Sign in the WCOnline 15 min before a Video appointment to make sure audio/video works and you can access the room.